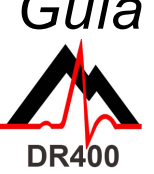

Guía de comienzo rápido para DR400

Antes de comenzar, vaya a www.nemon.com para descargar e instalar la herramienta PCPatch.

#### Herramienta PCPatch

- Descargue PCPatch de www.nemon.com e instálela en una computadora que tenga también el software de análisis o a la que se conecten los pacientes
- Nota: No es necesario un adaptador USB Bluetooth para utilizar el DR400. El • adaptador sólo es necesario para ver el ECG con la herramienta PCPatch
- Comuníquese con su distribuidor para obtener más información sobre esta • función

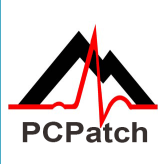

#### Preparación del paciente:

- Busque la mejor área para poner el parche y la derivación
- Antes de conectar el parche, prepare la piel del paciente. Si hay vello en la zona donde se • colocará el parche, rasúrela con una maguinilla de afeitar

Guía de conexiones

- Frote vigorosamente el área con un pañito con alcohol hasta que la piel enrojezca
- Deje que la piel se seque al aire antes de proceder •

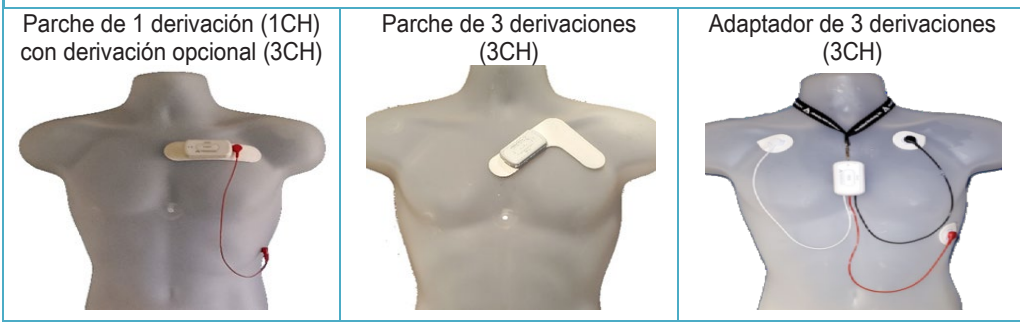

| Descripción: |                                                                                                | Pasos/Sugerencias:                                                                                                    |  |  |  |
|--------------|------------------------------------------------------------------------------------------------|----------------------------------------------------------------------------------------------------|--|--|--|
| 1.           | Cargue<br>completamente el<br>DR400                                                            | <ul> <li>Utilice la estación de acoplamiento para cargar el DR400 desde la fuente de electricidad</li> <li>La luz parpadeante naranja indica que el DR400 se está cargando; la luz verde parpadeando cada 4 segundos indica que ya está totalmente cargado</li> </ul>                                                                                                    |  |  |  |
| 2.           | Instale y ejecute<br>la herramienta<br>PCPatch                                                 | <ul> <li>Si aún no lo ha hecho, descargue la herramienta PCPatch de www.nemon.com<br/>e instálela en una PC que tenga el software de análisis instalado o a la que se<br/>conectan los pacientes. Inicie la herramienta PCPatch</li> </ul>                                                                                                    |  |  |  |
| 3.           | Prepare el DR400<br>para el paciente                                                           | <ul> <li>Coloque el DR400 en la estación de acoplamiento y conéctelo a la PC</li> <li>Este es el momento para borrar, ingresar la ID del paciente y actualizar la configuración</li> <li>Nuevo en DR400 v5.22: Pulse "Start DR400" (Encender DR400) para comenzar el registro y luego retírelo de la PC</li> </ul>                                                                                                |  |  |  |
| 4.           | Conecte el<br>parche al DR400<br>y al paciente                                                 | <ul> <li>Conecte la conexión del tipo de su elección al DR400</li> <li>Retire la cubierta posterior de las derivaciones y adhiéralas firmemente a la piel seca y preparada del paciente</li> <li>El paciente está listo</li> </ul>                                                                                                    |  |  |  |
| 5.           | Para el análisis<br>de Holter, retire el<br>DR400 del<br>paciente y copie<br>los datos a la PC | <ul> <li>Retire el DR400 del paciente y póngalo en la estación de acoplamiento conectada a la PC. (El DR400 dejará de registrar después de 2 minutos.)</li> <li>Copie los datos de Holter del DR400 en el directorio de pacientes de HE/LX Analysis o LX Remote</li> <li>Abra la carpeta del paciente para ver y analizar los datos del paciente o enviar el archivo de LX Remote en cualquier momento</li> </ul> |  |  |  |

Comuníquese con su distribuidor de NorthEast Monitoring para adquirir parches o adaptadores.

### NorthEast Monitoring, Inc.

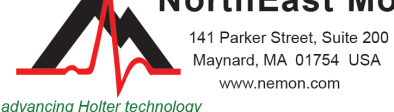

Maynard, MA 01754 USA www.nemon.com

phone: [+1] 978-461-3992 fax: [+1] 978-461-5991 toll free USA: 866-346-5837 email: info@nemon.com

Copyright 2022 Última actualización: 27 junio 2022 NEMM049 - Rev-H - español

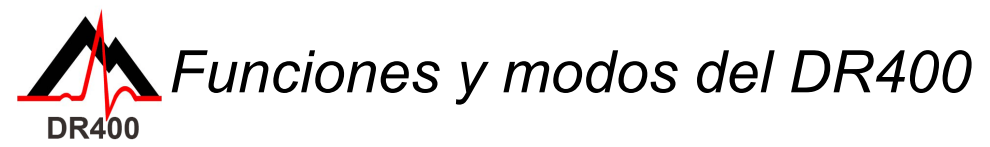

## FUNCIONES DEL DR400

| FUNCIÓN                                                                       | HAGA ESTO:                                                                                                    | RESPUESTA<br>LUMINOSA:                                                                            | MÁS INFORMACIÓN:                                                                                                    |
|-------------------------------------------------------------------------------|----------------------------------------------------------------------------------------------------|---------------------------------------------------------------------------------------------------|----------------------------------------------------------------------------------------------------|
| REGISTRAR EVENTO                                                              | Pulse rápidamente el<br>botón PRESS (Apretar)<br>mientras se está<br>registrando                                                                     | La luz verde  del DR400 parpadea lentamente por varios segundos                                   | <ul> <li>Se está guardando un evento</li> </ul>                                                                                                    |
| VER ECG                                                                       | Durante el registro y con<br>PCPatch en ejecución,<br>mantenga apretado el<br>botón PRESS hasta que<br>la luz verde del DR400<br>empiece a parpadear | La luz verde ** del<br>DR400 parpadea<br>rápidamente mientras<br>transmite datos por<br>Bluetooth | <ul> <li>La ventana "View ECG" (Ver<br/>ECG) se abrirá en unos<br/>segundos</li> <li>Para que esto funcione, el<br/>DR400 debe estar apareado con<br/>el USB Bluetooth de NorthEast, y<br/>la herramienta PCPatch debe<br/>estar ejecutándose en la PC que<br/>tiene el USB Bluetooth<br/>conectado</li> </ul> |
| DETENER EL<br>REGISTRO,<br>GUARDAR EL ECG Y<br>ACTUALIZAR LA<br>CONFIGURACIÓN | Ponga el DR400 en la<br>estación de acoplamiento<br>conectada a la PC donde<br>está instalada PCPatch                                                | El DR400<br>comienza a<br>cargarse y está<br>listo para PCPatch                                   | <ul> <li>Utilice PCPatch para obtener una vista anticipada, copiar o borrar el archivo flash.dat</li> <li>También use PCPatch para actualizar la configuración y aparear el DR400 con Bluetooth USB o Gateway (para Event)</li> </ul>                                                                          |

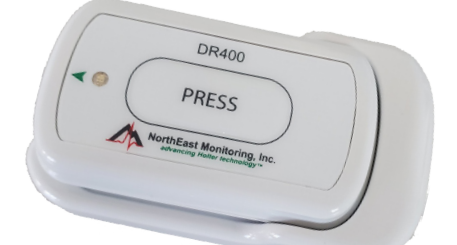

## Modos del DR400

Cuando el DR400 está en la estación de acoplamiento y conectado a la PC o a la fuente de electricidad:

- Se está cargando si parpadea la luz naranja, o
- está totalmente cargado si parpadea la luz verde
- Cuando no está conectado, el DR400 está en modo de registro o en modo de espera

# Si no sabe si el DR400 está en modo de registro o de espera: cuando el DR400 no esté conectado, apriete rápidamente el botón y observe:

- Si la luz verde del DR400 parpadea unos 30 segundos, significa que está registrando.
- Si al apretar el botón la luz es verde pero no parpadea, significa que el DR400 está en modo de **espera** y listo para el próximo paciente.
- Si al apretar el botón la luz es naranja, significa que el DR400 no está registrando y no se puede encender en este momento. Use PCPatch para obtener una vista anticipada, guardar, borrar e ingresar una nueva ID de paciente antes de volver a usarlo. Puede que sea necesario cargar el registrador.
- Si no se enciende ninguna luz, es necesario cargar la batería del DR400.

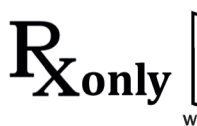

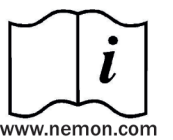

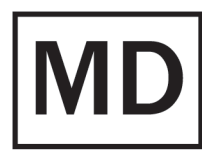

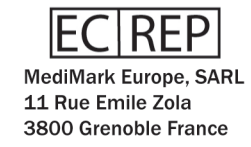

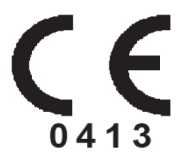

Importante: Limpie el registrador con un paño húmedo y jabón. NO USE limpiadores abrasivos como acetona o alcohol isopropílico > 70%.